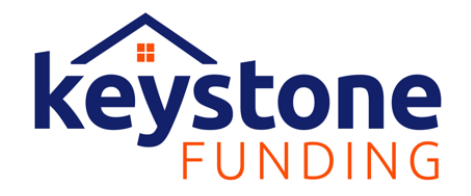

## **E-Signing Your Electronic Disclosures**

Keystone Funding utilizes DocuTech as their Document Vendor – You can expect to complete the signature process for your mortgage loan's disclosures via their platform: Solex

Below is guidance on how to navigate your eSigning session in Solex.

- 1. You will receive an email from <u>Docmailer@solex.com</u>. Please check your spam or junk folder if you do not receive it in your inbox.
  - a. For the Initial Disclosure Package, the Subject Line will read, "Hi , please e-sign your initial disclosures"
- 2. Within the body of the email, there will be a link for you to select. Please click this link to navigate to the login page of the Solex portal.
- 3. You will be prompted to enter your **Last Name** and the **Last 4 of your SSN** to enter your signing session.
- 4. Once logged in, you will have the opportunity to Accept or Decline the consent to electronically sign your loan disclosures.
  - a. Selecting the Accept button will allow you to proceed to the signing room.
- 5. While in the signing room, you can manually scroll through each page to read the disclosures and sign the pages using the blue rectangle on the signature line. You also have the option to select the yellow "Sign" tab on the right-hand side of the page to quickly jump to each signature line within the disclosure package and place your signature.
- 6. After signing all pages within the package, an orange Submit button will become available. Please select the Submit button to return your signed package.
- 7. The following screen will allow you to print and download your signed package. Please keep these for your records.
  - a. If there are any pages that require a wet/ink signature, please print these pages and hand sign them. You can return these to your Loan Officer.
- 8. Sign Out when finished.

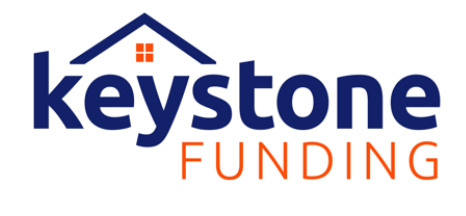

| Hi JOHN, please e-sign your initial disclosures                                                                                                    |                                                                                                    |
|----------------------------------------------------------------------------------------------------|----------------------------------------------------------------------------------------------------|
| D To the second second                                                                                                    | $\begin{array}{ c c c c c c c } \hline & & & & & & & & & & & & & & & & & & $                            |
| i) This sender docmailer@solex.com is from outside your organization.                                                                                                    |                                                                                                    |
| Hi JOHN,                                                                                                    |                                                                                                    |
| We have prepared the initial disclosures for you to e-sign, for your home loan at                                                                                                    | 123 Anywhere Dr, Tampa, FL 33592                                                                        |
| Please click the link below to e-sign your documents:                                                                                                    |                                                                                                    |
| Disclosure Link                                                                                                    |                                                                                                    |
| We cannot begin working on your file until these disclosures are signed, so please cor                                                                                                 | nplete as soon as possible.                                                                             |
| If you have any questions on these documents, please follow up with your Loan Office                                                                                                   | er, Jessica, at                                                                                         |
| Sincerely,                                                                                                    |                                                                                                    |
| Keystone Funding                                                                                                    |                                                                                                    |
| 519 S Red Haven Ln                                                                                                    |                                                                                                    |
| Dover, DE 19901<br>NMIS ID: 144750                                                                                                    |                                                                                                    |
|                                                                                                    |                                                                                                    |
| Links contained in this email have been replaced. If you click on a link in the email abor<br>you will not be able to proceed to the destination. If suspicious content is detected, y | ove, the link will be analyzed for known threats. If a known threat is found,<br>ou will see a warning. |

| Keystone                                                                                                    |  |  |
|----------------------------------------------------------------------------------------------------|--|--|
|                                                                                                    |  |  |
| Sign In                                                                                                    |  |  |
| Last name                                                                                                    |  |  |
| Last 4 of SSN                                                                                                    |  |  |
| SIGN IN                                                                                                    |  |  |
| Need help?                                                                                                    |  |  |
|                                                                                                    |  |  |
| PRIVACY NOTICE<br>This website uses cookies and similar technologies to manage your sessions, manage content, and improve your<br>website experience. To learn more about these technologies, your options, and about other categories of<br>personal information we collect through this website and how we may use it, please see our privacy policy. This<br>notice is effective for your use of this website for the next 30 days. |  |  |
| I Understand                                                                                                    |  |  |

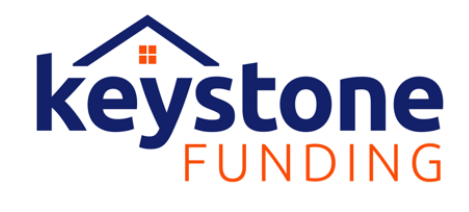

|                        | Sign In |  |
|------------------------|---------|--|
| Last name<br>Homeowner |         |  |
| Last 4 of SSN<br>5000  |         |  |
| Need help?             |         |  |
|                        |         |  |

|                                                                                                    | G CONSENT                                                                                                    | 🖊 SIGN                                                                                                  | 🚧 done                                                                                                  |                                    | ≡    |
|----------------------------------------------------------------------------------------------------|----------------------------------------------------------------------------------------------------|----------------------------------------------------------------------------------------------------|----------------------------------------------------------------------------------------------------|------------------------------------|------|
|                                                                                                    |                                                                                                    |                                                                                                    |                                                                                                    |                                    | *    |
|                                                                                                    | Cor                                                                                                    | nsent                                                                                                   |                                                                                                    |                                    |      |
| Electronic Reco                                                                                                    | rds and Signatures Ag                                                                                                    | reement                                                                                                 |                                                                                                    | ₽                                  |      |
| Consent to Receive Ele                                                                                                    | ctronic Loan Documents                                                                                                    |                                                                                                    |                                                                                                    | <b>^</b>                           |      |
| Federal and State law r<br>documents ("Loan Doc<br>option of receiving thes<br>view, and/or sign these<br>following terms and co                                               | equire that you be provided<br>uments") over the course of<br>se Loan Documents either<br>Loan Documents electron<br>nditions:                                                         | d various disclosure<br>of this specific loan<br>physically or electro<br>ically, you must und          | s, records, notification<br>transaction. You have<br>nically. In order to rec<br>lerstand and consent t | ns, and<br>the<br>seive,<br>to the |      |
| The following are the m<br>access/receive and ret                                                                                                    | ninimum computer softwar<br>ain Loan Documents electr                                                                                                    | e and hardware req<br>onically:                                                                         | uirements necessary f                                                                                   | to                                 |      |
| <ul> <li>Personal compute</li> <li>Web browser (C</li> <li>Adobe Acrobat I<br/>latest version) o</li> <li>An active internet</li> <li>A printer or the a<br/>device</li> </ul> | Iter or other device which i<br>urrent versions of Mozilla I<br>Reader® (visit <u>http://get.ac</u><br>or other equivalent software<br>et email address<br>ability to download and sav | s capable of access<br>Firefox, Chrome, Edg<br><u>lobe.com/reader/</u> if<br>e<br>re information to you | ing the Internet<br>ge, Safari)<br>you need to download<br>ur personal computer                         | d the<br>or                        |      |
| Your consent only appl<br>this consent does not a                                                                                                    | ies to Loan Documents as:<br>apply to any other subsequ                                                                                                    | sociated with this sp<br>ent loan transaction                                                           | pecific Ioan transactio<br>n(s).                                                                        | on, and                            |      |
| You may withdra<br>without charge.<br>contact informa                                                                                                    | aw your consent to receive<br>In the event you wish to wi<br>tion, including your email a                                                                                              | these Loan Docum<br>thdraw this consent<br>ddress, send the int                                         | ents electronically at a<br>t or you need to update<br>formation in writing to                          | any time,<br>le your<br>):         |      |
| Having read the Agreement, do<br>signatures?                                                                                                    | you accept using electr                                                                                                    | onic records and                                                                                        | DEC                                                                                                    |                                    | СЕРТ |

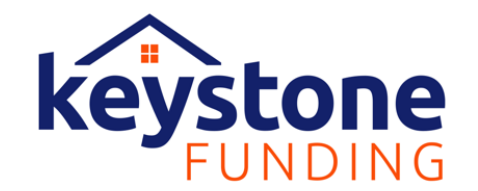

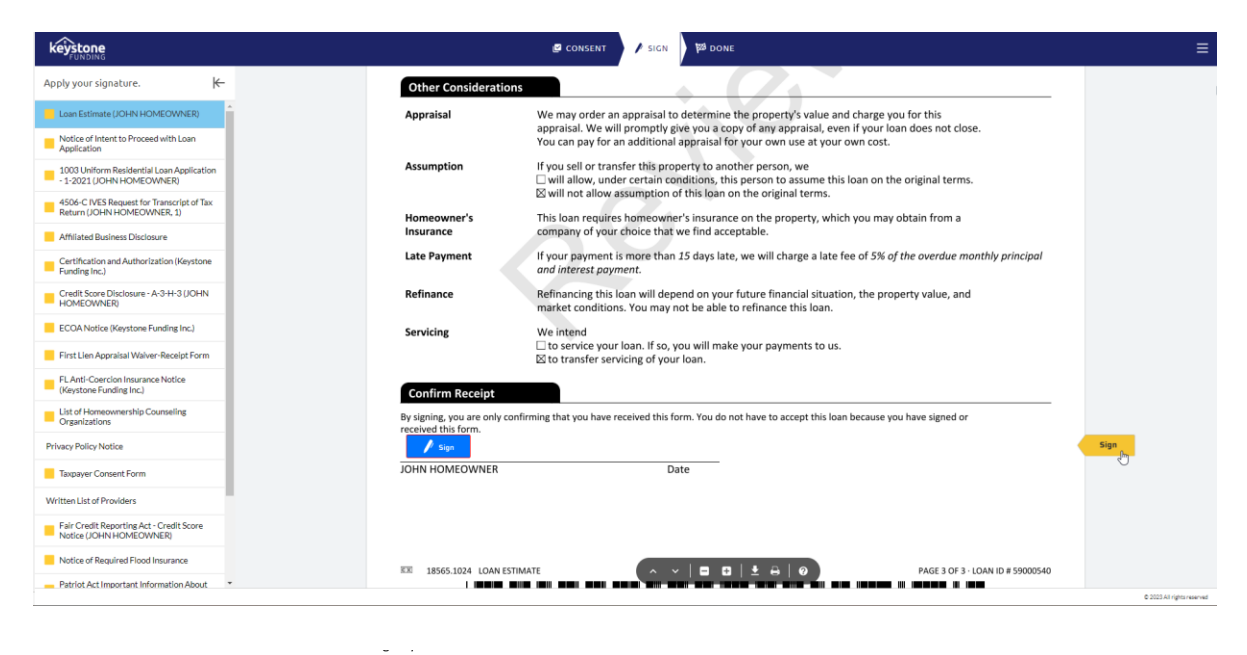

## **Confirm Receipt**

By signing, you are only confirming that you have received this form. You do not have to accept this loan because you have signed or received this form.

## JOHN HOMEOWNER 05/25/2023

JOHN HOMEOWNER

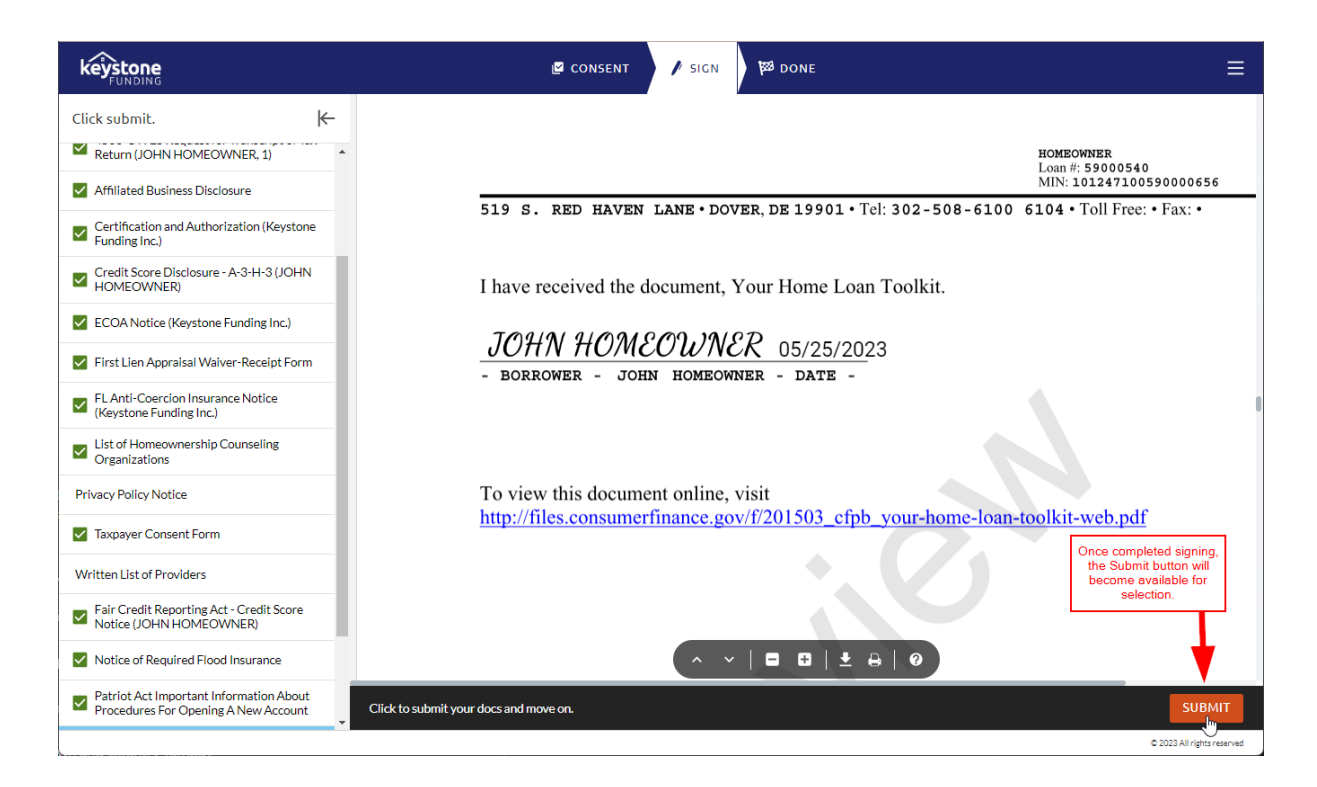

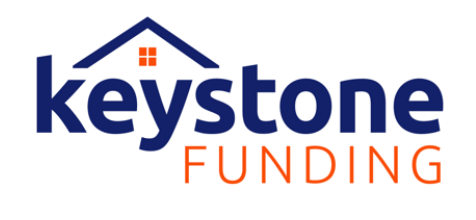

|                      |                                     | 🗹 CONSENT                                                                                                  | 🗹 SIGN                                                    | 🕅 done                                              | ≡                                                                                       |   |
|----------------------|-------------------------------------|----------------------------------------------------------------------------------------------------|-----------------------------------------------------------|-----------------------------------------------------|-----------------------------------------------------------------------------------------|---|
|                      | Congratu<br>All forms               | Download You<br>Nations!                                                                                   | UF DOCUME                                                 | ents<br>ave been signed.                            |                                                                                         |   |
|                      | Remember<br>physically<br>You can d | er, if there are any documents lab<br>y signed and delivered to your Loa<br>lownload the below documents u | eled INK SIGN, 1<br>in Officer or Loa<br>ntil 1:30 PM (MI | they must be pri<br>in Processor.<br>DT) on 6/4/23. | nted,<br>Download                                                                       |   |
|                      |                                     | Loan Estimate (JOHN HOMEOWNER)                                                                             | lication                                                  |                                                     | You'll be able to print<br>and download your<br>disclosure package<br>from this screen. |   |
|                      | 2                                   | 1003 Uniform Residential Loan Applicatio                                                                   | n - 1-2021 (JOHN H(<br>Return (JOHN HON                   | DMEOWNER)<br>IEOWNER, 1)                            | Once completed                                                                          |   |
|                      | <b>v</b>                            | Affiliated Business Disclosure<br>Certification and Authorization (Keystone                                | Funding Inc.)                                             |                                                     | Once completed,<br>you can sign out.                                                    | • |
| View, print, or dowr | nload your de                       | ocs.                                                                                                    |                                                           |                                                     | SIGN OUT                                                                                |   |

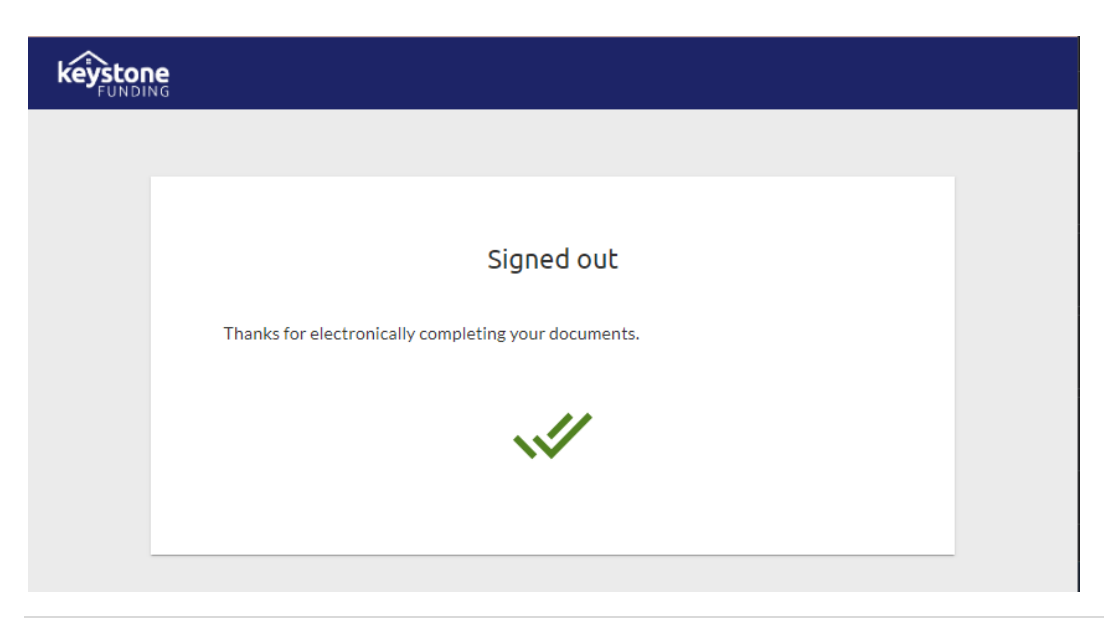